# brother

Macintosh<sup>®</sup> USB

Ennen laitteen käyttöä on valmisteltava laite ja asennettava ohjelmisto. Lue Pikaoppaan valmistelu- ja asennusohjeet huolellisesti.

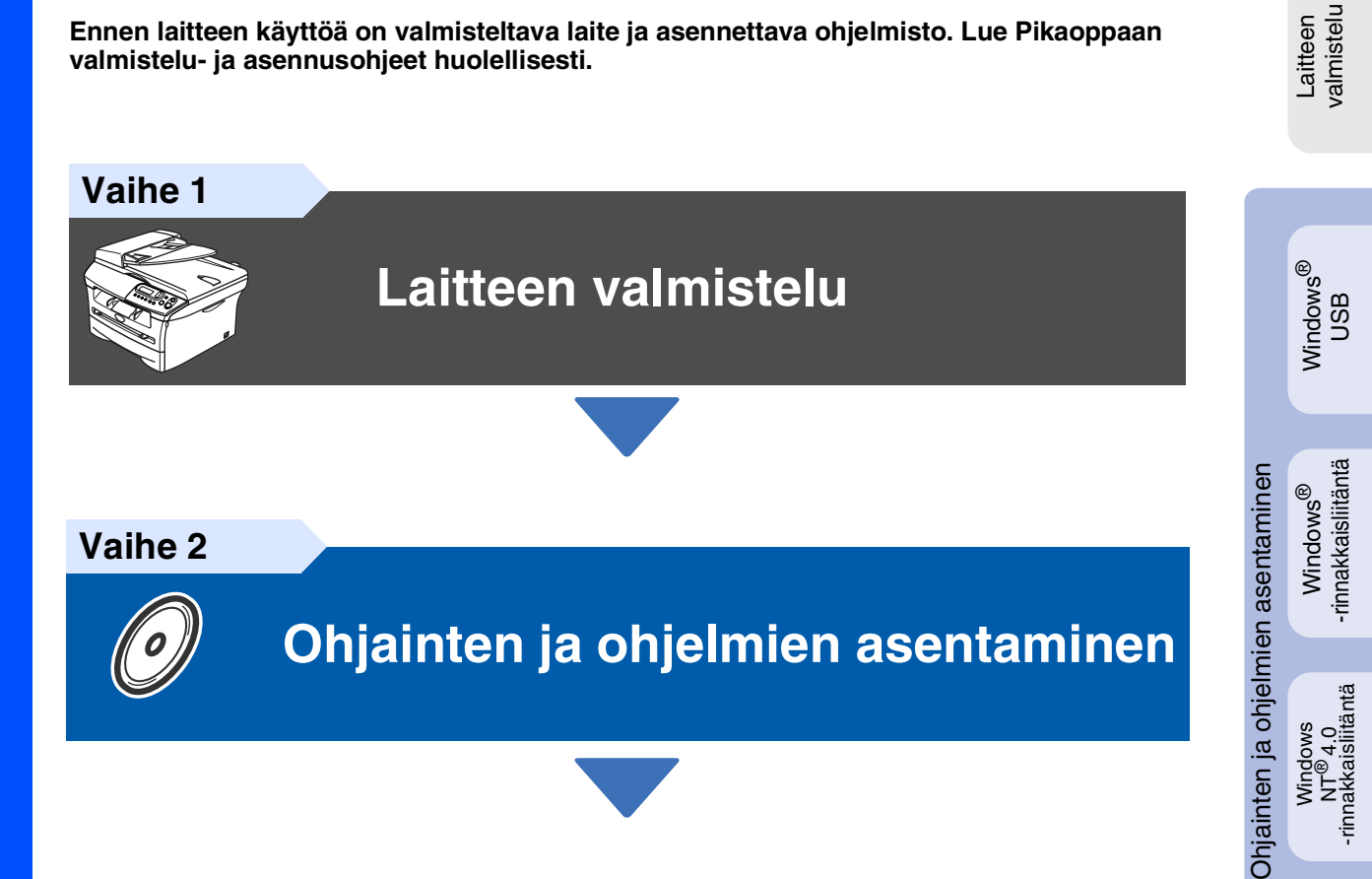

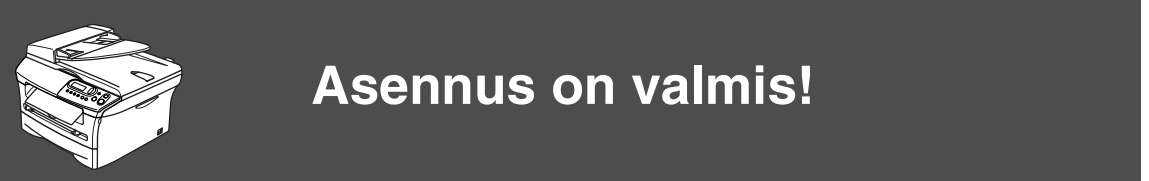

Pidä tämä Pikaopas ja laitteen mukana toimitettu CD-ROM-levy tallessa, jotta voit aina tarvittaessa katsoa ohjeita.

# **Turvallisuusohjeet**

## Laitteen turvallinen käyttö

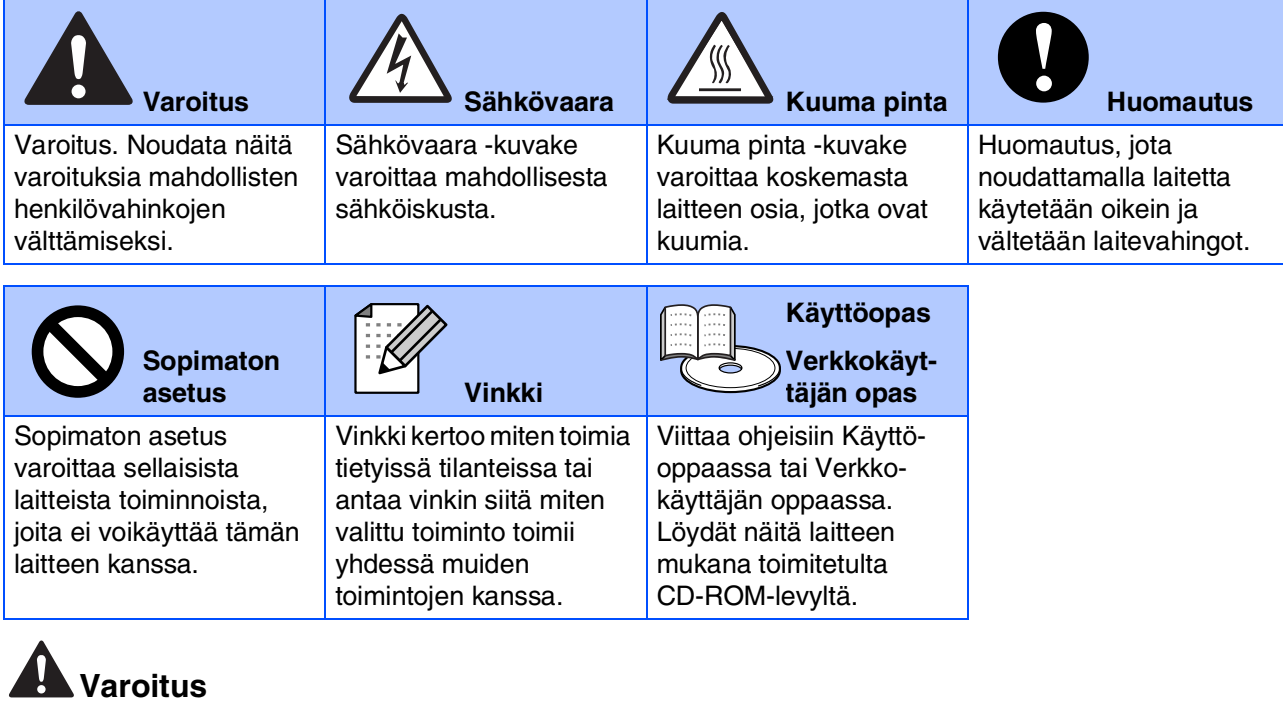

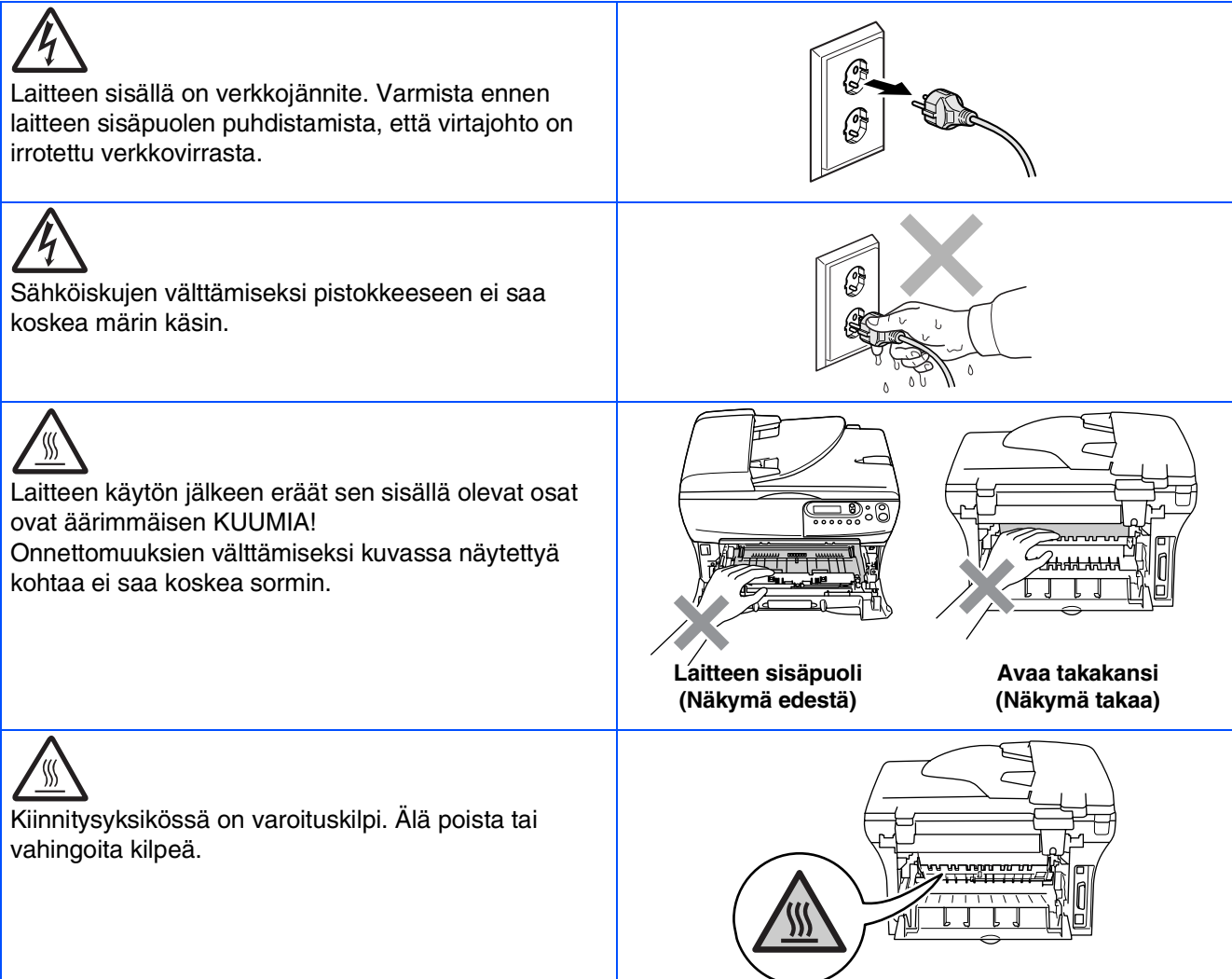

## 

Älä siivoa roiskunutta väriainetta pölynimurilla. Väriaineesta voi nimittäin aiheutua kipinöintiä imurin sisällä, jolloin tulipalon mahdollisuus on olemassa. Siivoa väriaine huolellisesti kuivalla, nukkaamattomalla liinalla ja hävitä se paikallisen jätemääräysten mukaisesti.

| Onnettomuuksien välttämiseksi käsiä ei saa laittaa<br>laitteen reunalle skannerin kannen alle.                                                 |  |
|----------------------------------------------------------------------------------------------------|--|
| (ainoastaan DCP-7025)<br>Onnettomuuksien välttämiseksi kuvassa olevaa<br>tummennettua osaa ei saa koskea sormin.                               |  |
| Kun siirrät laitetta, tartu sivuissa oleviin kädensijoihin,<br>jotka sijaitsevat skannerin alla. ÄLÄ kanna laitetta<br>pohjasta kiinni pitäen. |  |

## **A** Varoitus

Laite on asennettava lähelle pistorasiaa. Pääsyä pistorasian luo ei saa estää. Hätätapauksessa virtajohto on irrotettava pistorasiasta, jotta virta katkeaa täydellisesti.

## Määräykset

## brother

EC Declaration of Conformity

#### Manufacturer Brother Industries Ltd. 15:1 Nachirzaho Mimbalm Nagara 467,8561

15-1, Naeshiro-cho, Mizuho-ku, Nagoya 467-8561 Japan

Plant

Brother Technology (ShenZhen) Ltd., NO6 Gold Garden Ind. Nanling Buji, Longgang, Shenzhen, China

Herewith declare that

Products description: Laser PrinterProduct Name: DCP-7010LModel Number: DCP-7010

are in conformity with provisions of the Directives applied : Low Voltage Directive 73/23/EEC (as amended by 93/68/EEC) and the Electromagnetic Compatibility Directive 89/336/EEC (as amended by 91/263/EEC and 92/31/EEC and 93/68/EEC).

Harmonized standards applied : Safety EN60950-1:2001

> EMC EN55022:1998 + A1:2000 + A2:2003 Class B EN55024:1998 + A1:2001 + A2:2003 EN61000-32:2000 EN61000-33:1995 + A1:2001

Year in which CE marking was first affixed : 2007

:

Issued by

: 10th January, 2007

: Nagoya, Japan

Signature

Date

Place

J. Sho

: Brother Industries, Ltd.

Junji Shiota General Manager Quality Management Dept. Printing & Solutions Company

#### R & TTE -direktiivin EY-vaatimustenmukaisuusvakuutus

<u>Valmistaja</u> Brother Industries Ltd. 15-1, Naeshiro-cho, Mizuho-ku, Nagoya 467-8561 Japan <u>Tehdas</u>

Brother Technology (ShenZhen) Ltd., NO6 Gold Garden Ind. Nanling Buji, Longgang, Shenzhen, China

Vakuuttaa täten, että:

| Tuotekuvaus   | : Lasertulostin |
|---------------|-----------------|
| Tuotteen nimi | : DCP-7010L     |
| Mallin numero | : DCP-7010      |

ovat seuraavien niihin sovellettavien direktiivien mukaisia: pienjännitedirektiivi 73/23/ETY (sellaisena kuin se on muutettuna direktiivillä 93/68/ETY) ja sähkömagneettisesta yhteensopivuudesta annettu direktiivi 89/336/ETY (sellaisena kuin se on muutettuna direktiiveillä 91/263/ETY, 92/31/ETY ja 93/68/ETY).

Sovelletut yhdenmukaistetut standardit:

Turvallisuus : EN60950-1:2001 Radiotaajuisten häiriöiden esto : EN55022:1998 + A1:2000 + A2:2003 Luokka B EN55024:1998 + A1:2001 + A2:2003 EN61000-3-2:2000 EN61000-3-3:1995 + A1:2001

Ensimmäinen CE-merkintävuosi: 2007

| Antaja     | : Brother Industries, Ltd. |
|------------|----------------------------|
| Päivämäärä | : 10. tammikuuta 2007      |
| Paikka     | : Nagoya, Japani           |

#### IEC 60825-1 -eritelmä (vain 220-240 Voltin malli)

Tämä laite on luokan 1 lasertuote standardin IEC 60825 vaatimusten mukaisesti. Laitteeseen on kiinnitetty alla kuvattu merkki maissa, joissa sitä tarvitaan.

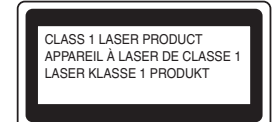

Tulostimen skanneriyksikössä on luokan 3B laserdiodi, joka lähettää näkymättömiä lasersäteitä. Skanneriyksikköä ei saa avata missään olosuhteissa.

 Varoitus! Muiden kuin tässä käyttöohjeessa mainittujen säätimien, säätöjen ja toimenpiteiden käyttö saattaa altistaa käyttäjän vaaralliselle säteilylle.

#### LUOKAN 1 LASERLAITE

 Varoitus! Laitteen käyttäminen muulla kuin tässä käyttöohjeessa mainitulla tavalla saattaa altistaa käyttäjän turvallisuusluokan 1 ylittävälle näkymättömälle lasersäteilylle.

#### Sisäinen lasersäteily

| Suurin säteilytelo: | 5 mW       |
|---------------------|------------|
| Aallonpituus:       | 770–810 nm |
| Laserluokka:        | Luokka 3B  |

### A Varoitus

#### TÄRKEÄÄ - oman turvallisuutesi vuoksi

Turvallisen toiminnan varmistamiseksi laitteen mukana toimitettu verkkojohto tulee liittää ainoastaan tavalliseen maadoitettuun pistorasiaan.

Myös laitteen kanssa käytettävien jatkojohtojen on oltava maadoitettua tyyppiä ja taattava riittävä maadoitus. Väärin kytketyt jatkojohdot voivat aiheuttaa henkilövahinkoja ja laitteen vahingoittumisen.

Vaikka laite toimii kunnolla, se ei välttämättä ole merkki siitä, että siihen tuleva sähkövirta on maadoitettu ja että asennus on täysin turvallinen. Jos epäilet, että laitetta ei ole maadoitettu oikein, ota oman turvallisuutesi vuoksi yhteyttä pätevään sähköasentajaan.

#### Irrota laite verkkovirrasta

Tulostin on asennettava lähelle pistorasiaa. Pääsyä pistorasian luo ei saa estää. Hätätapauksessa virtajohto on irrotettava pistorasiasta, jotta virta katkeaa täydellisesti.

#### Varoitus verkkoliitännästä (ainoastaan malli HL-2070N)

Liitä laite ainoastaan sellaiseen verkkoliitäntään, johon ei kohdistu ylijännitteitä.

#### Radiotaajuushäiriöt (ainoastaan 220-240 V:n malli)

Tämä laite täyttää standardin EN 55022 (CISPR-julkaisu 22) luokan B vaatimukset. Ennen tuotteen käyttöä on varmistettava, että sen yhteydessä käytetään

seuraavia liitäntäkaapeleita. 1. IEEE-standardin 1284 mukaiseksi merkitty suojattu rinnakkaiskaapeli,

jossa käytetään johdinpareja. 2. USB-kaapeli.

Kaapeli saa olla enintään 2 metriä pitkä.

#### Kansainvälinen ENERGY STAR<sup>®</sup>-merkintä

Kansainvälisen ENERGY STAR<sup>®</sup> -ohjelman tarkoitus on edistää energiaa säästävien toimistolaitteiden kehittelyä ja yleistymistä. Brother Industries, Ltd. takaa ENERGY STAR<sup>®</sup> -kumppanina, että tämä tuote täyttää ENERGY STAR<sup>®</sup> -energiansäästöohjelman vaatimukset.

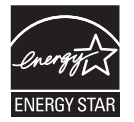

# Aloittaminen

## Laatikon sisältö

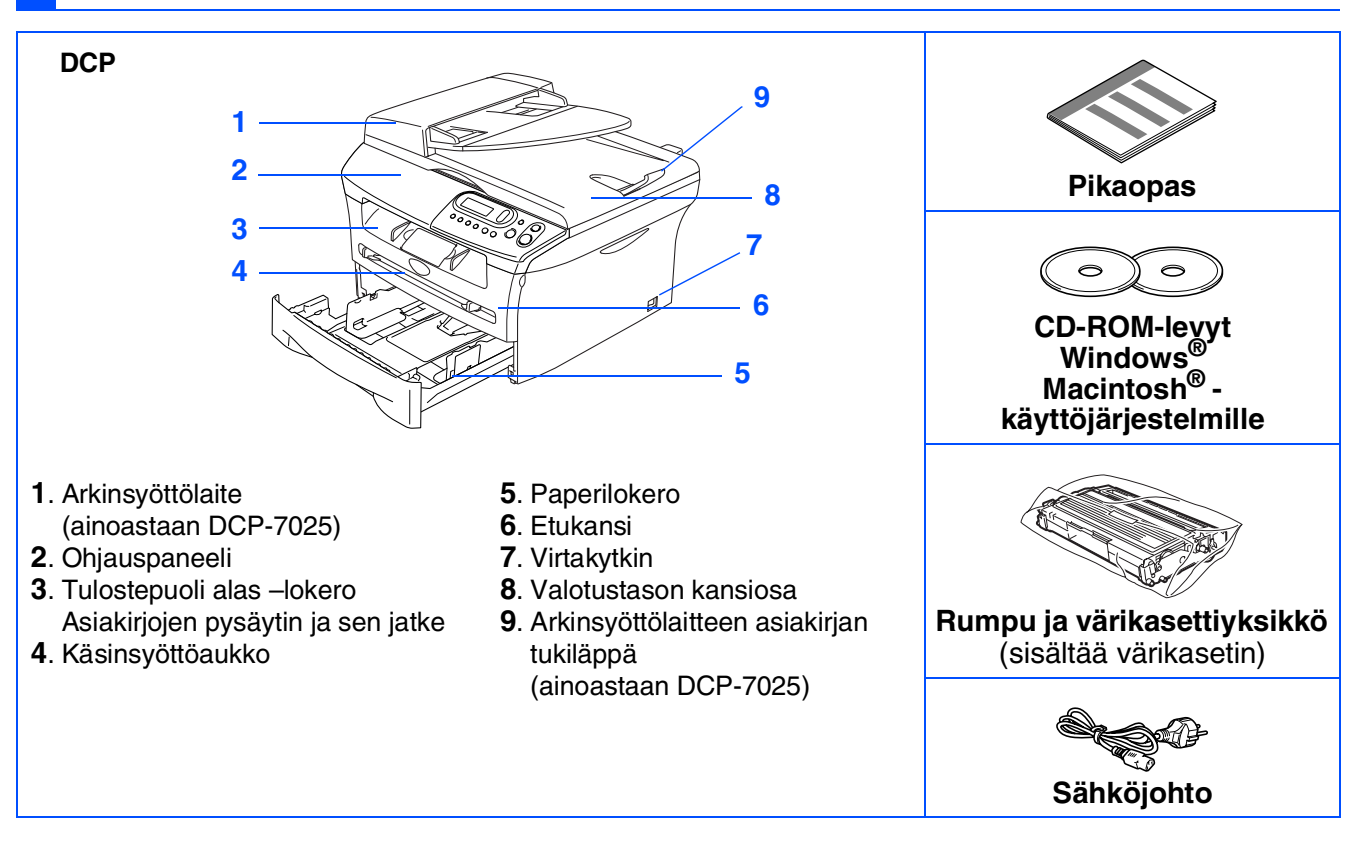

Laatikon sisältö vaihtelee maasta riippuen. Säilytä kaikki pakkausmateriaalit ja laatikko.

> Kaapeli ei kuulu toimitukseen. Hanki käyttämääsi liitäntään sopiva kaapeli (rinnakkaiskaapeli tai USBkaapeli).

#### USB-kaapeli

Käytä hyväksyttyä USB 2.0 -kaapelia, joka on enintään 2,0 metriä pitkä. Älä kytke USB-kaapelia virrattomaan keskittimeen tai Mac<sup>®</sup>-näppäimistöön. Kun käytät USB-kaapelia, kytke se ehdottomasti tietokoneen USB-porttiin – älä kytke sitä näppäimistön tai virrattoman USB-keskittimen porttiin.

#### Rinnakkaiskaapeli

Käytä hyväksyttyä rinnakkaiskaapelia, joka on enintään 2,0 metriä pitkä. Käytä suojattua, IEEE 1284 -standardin mukaista kaapelia.

## Ohjauspaneeli

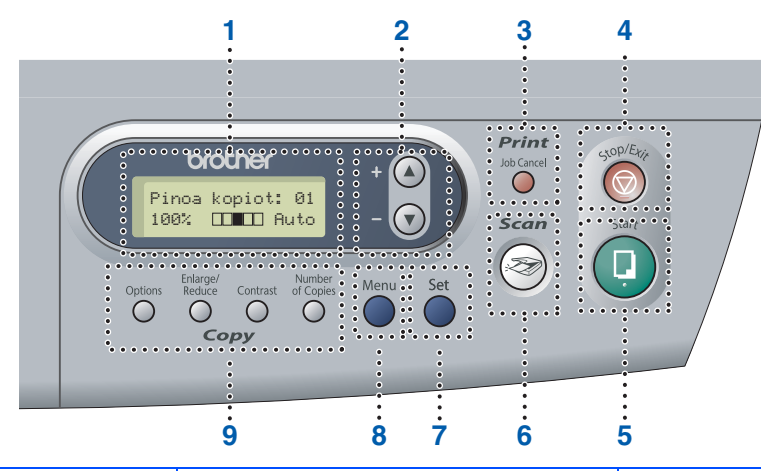

| 1. Nestekidenäyttö                                         | 2. Navigointinäppäimet        | <ol> <li>Job Cancel (Peruuta tehtävä)</li> <li>-näppäin</li> </ol>  |
|------------------------------------------------------------|-------------------------------|---------------------------------------------------------------------|
| <ol> <li>Stop/Exit (Lopeta/poistu)-<br/>näppäin</li> </ol> | 5. Start (Käynnistä) -näppäin | 6. Scan (Skannaus) -näppäin                                         |
| 7. Set (Aseta) -näppäin                                    | 8. Menu (Valikko) -näppäin    | <ol> <li>Kopiointinäppäimet<br/>(Väliaikaiset asetukset)</li> </ol> |

Lisätietoja ohjauspaneelista on Käyttöoppaan luvussa 1 kohdassa Ohjauspaneelin esittely.

# Sisällysluettelo

## Vaihe 1 Laitteen valmistelu

| 1. | Asenna rumpu ja värikasettivksikkö     | 4 |
|----|----------------------------------------|---|
| 2. | Aseta paperia paperilokeroon           | 5 |
| 3. | Kytke sähköiohto                       | 6 |
| 4. | Kielen valitseminen                    | 6 |
| 5. | Nestekidenäytön kontrastin asettaminen | 6 |

## Vaihe 2 Ohjainten ja ohjelmien asentaminen

|                       | Pakkauksen mukana toimitettu CD-ROM-levy "MFL-Pro Suite"                                              | 8        |
|-----------------------|----------------------------------------------------------------------------------------------------|----------|
| )s                    | USB-kaapelin käyttäjät                                                                                |          |
| Š                     | ■ Windows <sup>®</sup> 98/98SE/Me/2000 Professional/XP                                                | 10       |
| P                     | Rinnakkaiskaanelin käyttäjät                                                                          |          |
| .⊑                    | ■ Windows <sup>®</sup> 98/98SE/Me/2000 Professional/XP                                                | 13       |
| >                     |                                                                                                    |          |
| -                     | Windows NI ~ Workstation 4.0 -Version kayttajat                                                       |          |
| $Macintosh^{(\!R\!)}$ | USB-kaapelin käyttäjät<br>■ Mac OS <sup>®</sup> 9.1–9.2<br>■ Mac OS <sup>®</sup> X 10.2.4 tai uudempi | 18<br>20 |
|                       |                                                                                                    |          |

### **Tarvikkeet**

| Tarvikkeet |
|------------|
|------------|

# Vaihe 1 Laitteen valmistelu

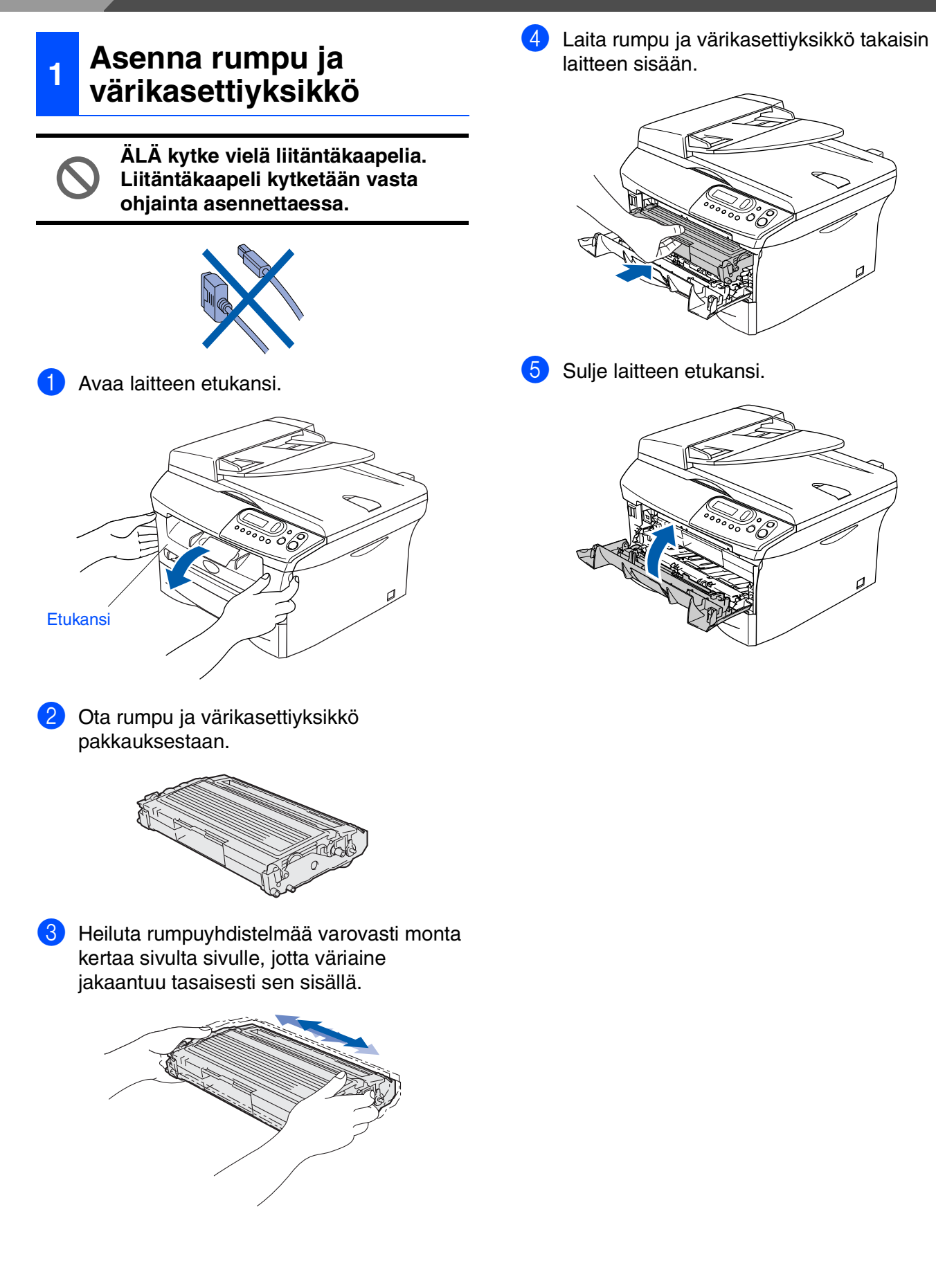

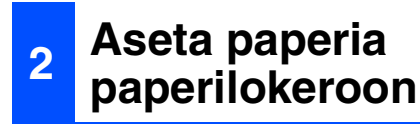

Vedä paperilokero kokonaan ulos laitteesta.

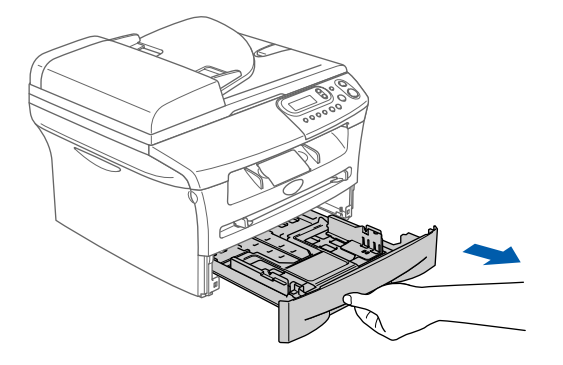

2 Paina paperiohjaimen vapautusvipua ja säädä samalla sivuohjaimet paperin koon mukaan. Tarkista, että ohjaimet ovat tukevasti lokeron aukoissa.

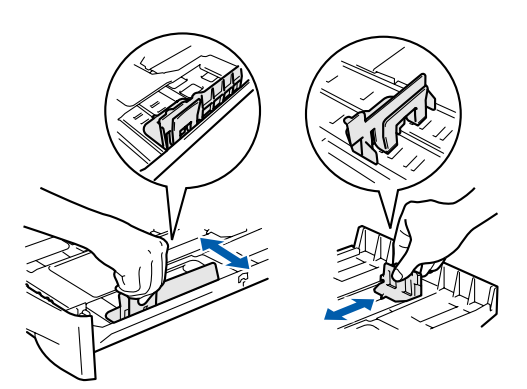

3 Vältä paperin juuttuminen ja syöttövirheet leyhyttelemällä paperit.

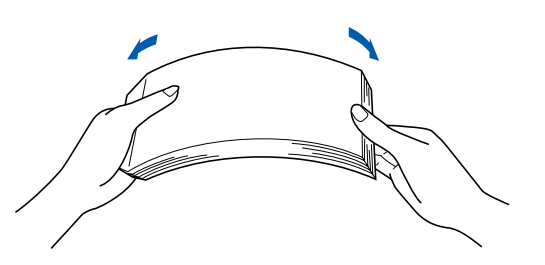

Aseta paperit lokeroon. Varmista, että paperit ovat tasaisesti ja etteivät ne ylitä yläreunan merkkiä.

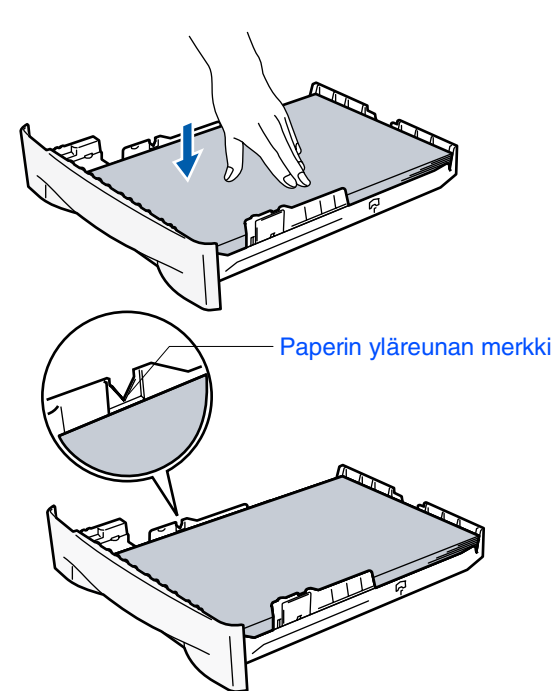

5 Työnnä paperilokero kokonaan takaisin laitteeseen ja nosta tulostelokeron asiakirjan tukiläppä ylös ennen laitteen käyttöä.

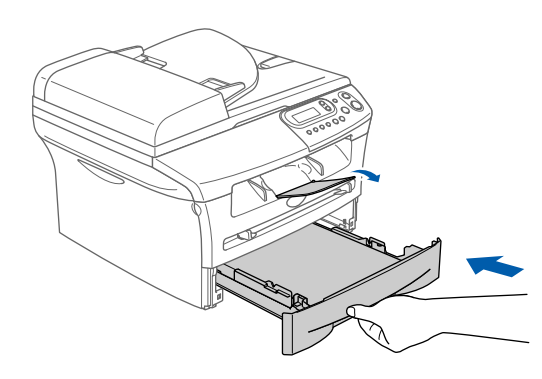

Lisätietoja tuetuista paperimäärityksistä on Käyttöoppaan luvussa 1 kohdassa "Tietoja paperista".

# Vaihe 1 Laitteen valmistelu

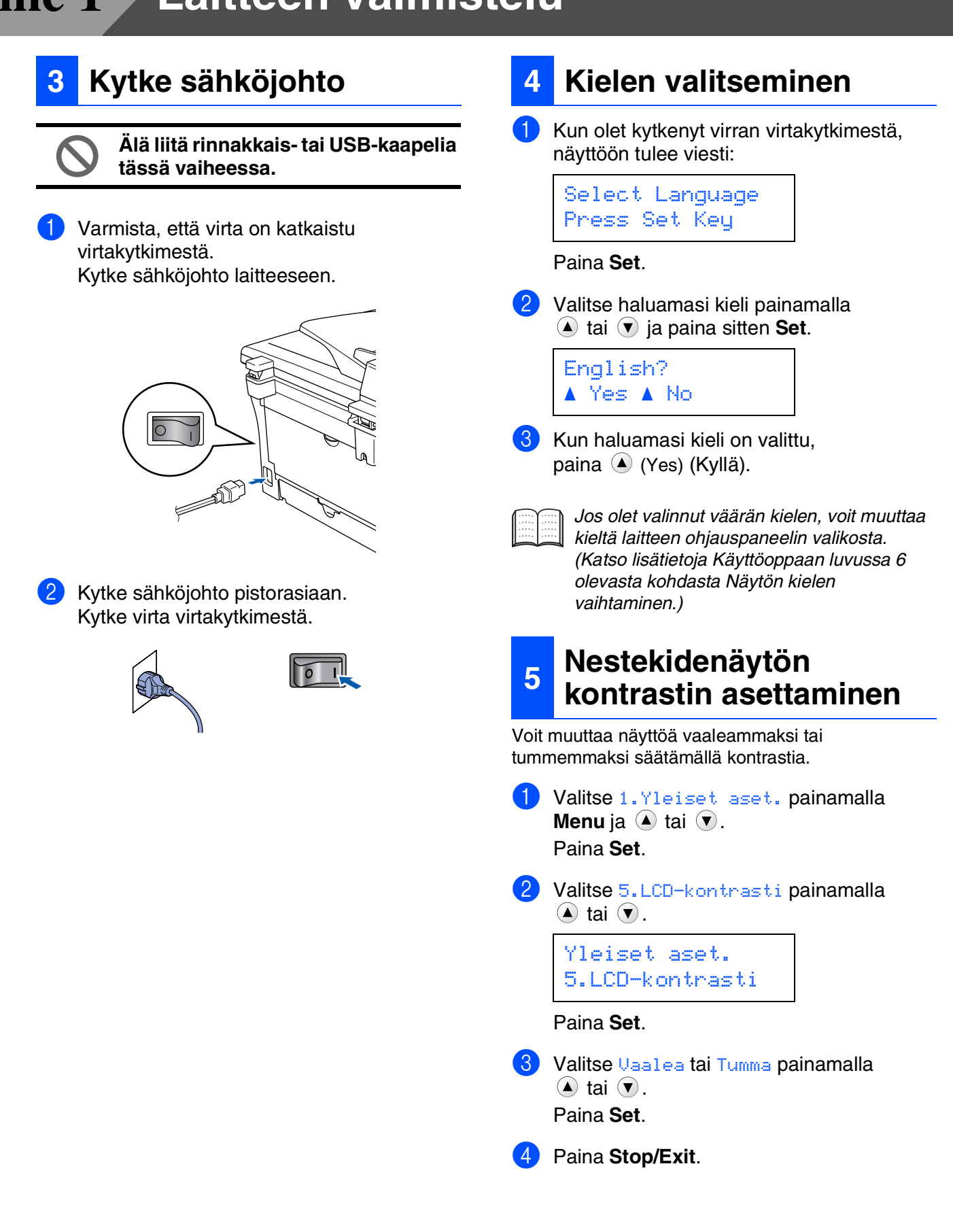

Laitteen valmistelu

Windows<sup>®</sup> -rinnakkaisliitäntä

Windows<sup>®</sup> USB

Windows NT<sup>®</sup> 4.0 -rinnakkaisliitäntä

Macintosh<sup>®</sup> USB

Jatka vaiheesta 2, Ohjainten ja ohjelmien asentaminen

## Pakkauksen mukana toimitettu CD-ROM-levy "MFL-Pro Suite"

CD-ROM-levyn sisältö on seuraava:

## Windows®

|                                  | + Lopeta   |
|----------------------------------|------------|
| Ylävalikko                       | 5 Edelling |
| Ylävalikko                       |            |
|                                  |            |
| Asenna MFL-Pro Suite             |            |
| S Asenna valinnaiset sovellukset |            |
| P Ohjeet                         |            |
| 🖋 Internet-rekisterőinti         |            |
| S Brother Solutions Center       |            |
| Korjaa MFL-Pro Suite             |            |

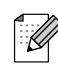

MFL-Pro Suite -ohjelmistoon kuuluu tulostinohjain, skannerin ohjain, ScanSoft<sup>®</sup> PaperPort<sup>®</sup> 9.0SE, ScanSoft<sup>®</sup> OmniPage<sup>®</sup> ja True Type<sup>®</sup> -fontit. PaperPort<sup>®</sup> 9.0SE on asiakirjojen hallintasovellus, iota käytetään skannattuien asiakirioien katseluun. PaperPort<sup>®</sup> 9.0SE ohjelmistoon sisältyvä ScanSoft<sup>®</sup> OmniPage<sup>®</sup> on tekstintunnistusohjelma, joka muuntaa kuvan tekstiksi ja avaa sen oletustekstinkäsittelyohjelmassa.

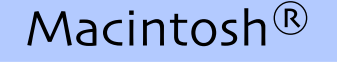

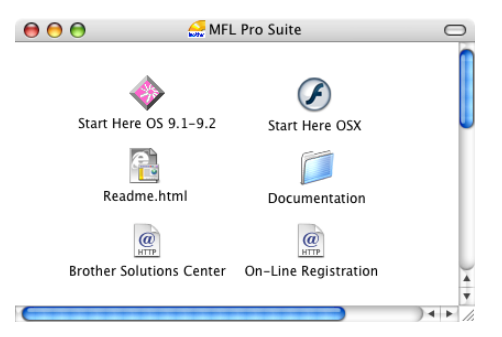

<sup>\*1</sup> CD-ROM-levyllä olevaan Käyttöoppaaseen sisältyy Ohjelmiston käyttöopas. Siinä käsitellään ominaisuuksia, jotka ovat käytettävissä, kun laite on liitetty tietokoneeseen (esim. tulostus ja skannaus).

### Asenna MFL-Pro Suite

Voit asentaa MFL-Pro Suite -ohjelmiston sekä monitoimiohjaimia.

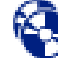

# Asenna valinnaiset sovellukset

Voit asentaa MFL-Pro Suite -ohjelman apuohjelmia.

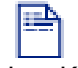

### Ohjeet\*1

Lue Käyttöopas ja muut ohjeet PDF-muodossa (katseluohjelma toimitettu levyllä).

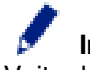

### Internet-rekisteröinti

Voit rekisteröidä laitteesi nopeasti Brotherin tuotteiden rekisteröintiin tarkoitetulla Internet-sivulla (ei mahd. Suomesta).

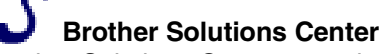

Brother Solutions Center on web-sivusto, jossa on tietoa hankkimastasi Brother-tuotteesta sekä usein kysyttyjä kysymyksiä, käyttöoppaita, ohjainpäivityksiä ja käyttövinkkejä.

## Korjaa MFL-Pro Suite

Jos MFL-Pro Suiten asennuksen aikana tapahtuu virhe, tämän toiminnon avulla voit korjata virheen ja asentaa ohjelman uudelleen.

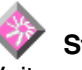

### Start Here OS 9.1-9.2

Voit asentaa tulostinohjaimen, skannerin ohjaimen sekä Presto!® PageManager® -ohjelman Mac OS® 9.1-9.2 -käyttöjärjestelmiin.

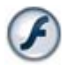

### Start Here OSX

Voit asentaa tulostinohjaimen, skannerin ohjaimen sekä Presto!® PageManager® -ohjelman Mac OS® 10.2.4:een tai uudempaan käyttöjärjestelmään.

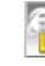

### **Readme.html**

Tiedostossa on tärkeitä tietoja ja vianetsintäohjeita.

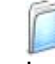

### Documentation\*1

Lue Käyttöopas ja muita ohjeita PDF-muodossa.

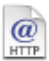

### **Brother Solutions Center**

Brother Solutions Center on web-sivusto, jossa on tietoa hankkimastasi Brother-tuotteesta sekä usein kysyttyjä kysymyksiä, käyttöoppaita, ohjainpäivityksiä ja käyttövinkkejä.

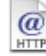

### **On-Line Registration**

Voit rekisteröidä laitteesi nopeasti Brotherin tuotteiden rekisteröintiin tarkoitetulla Internet-sivulla (ei mahd. Suomesta).

Lue tältä sivulta tietokoneesi käyttöjärjestelmää ja liitäntäkaapelia koskevat ohjeet. Uusimmat ohjaimet ja parhaat ratkaisut ongelmiin ja kysymyksiin saat Brother Solutions Centeristä. Napsauta ohjaimen osoitelinkkiä tai avaa web-sivu http://solutions.brother.com

Windows<sup>®</sup> USB

-rinnakkaisliitäntä

NT<sup>®</sup> 4.0 -rinnakkaisliitäntä

Windows

Windows®

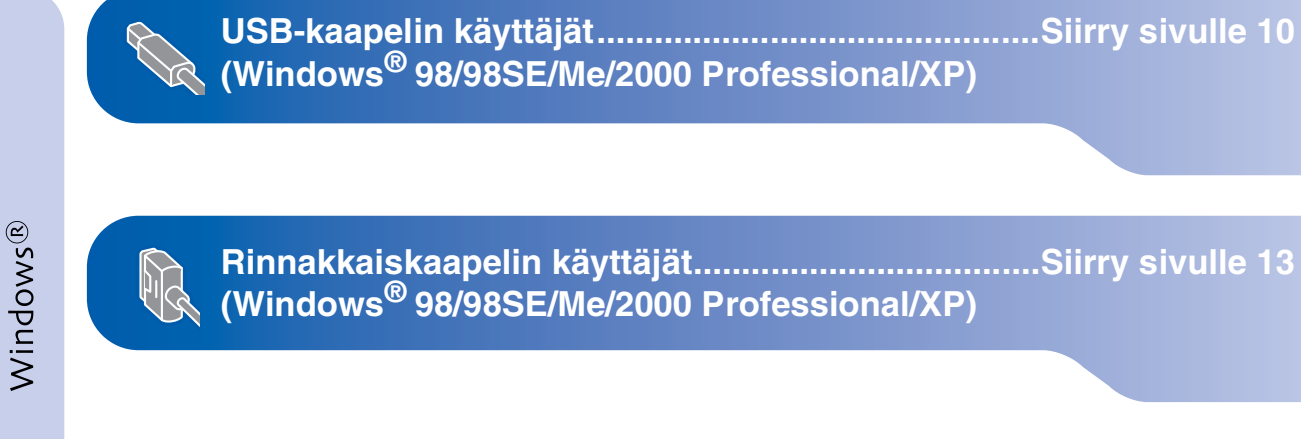

Windows NT<sup>®</sup> Workstation 4.0 -version käyttäjät ....Siirry sivulle 16 (rinnakkaiskaapelin käyttäjät)

Macintosh®

USB-kaapelin käyttäjät ■ Mac OS<sup>®</sup> 9.1–9.2:n käyttäjät .....Siirry sivulle 18 ■ Mac OS<sup>®</sup> X 10.2.4 tai uudempi.....Siirry sivulle 20

Macintosh<sup>®</sup> USB

## USB-kaapelin käyttäjät (Windows<sup>®</sup> 98/98SE/Me/2000 Professional/XP)

# Varmista, että olet noudattanut kaikkia ohjeita vaiheessa 1 Laitteen valmistelu sivuilla 4 - 6.

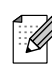

Sulje kaikki mahdolliset sovellukset ennen MFL-Pro Suiten asentamista.

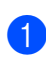

Ø

Irrota laite verkkovirrasta ja tietokoneesta, jos olet jo kytkenyt liitäntäkaapelin.

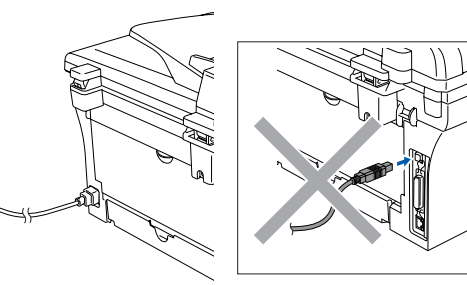

2 Käynnistä tietokone. (Jos tietokoneessa on Windows<sup>®</sup> 2000 Professional/XP -käyttöjärjestelmä, kirjaudu sisään järjestelmänvalvojan oikeuksin.)

Aseta pakkauksen mukana toimitettu CD-ROM-levy Windows<sup>®</sup> käyttöjärjestelmää varten tietokoneesi CD-ROM-asemaan. Jos näyttöön tulee ikkuna, jossa kysytään mallin nimeä, valitse oma mallisi. Jos näyttöön tulee kielivalintaikkuna, valitse haluamasi kieli.

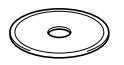

CD-ROM-levyn päävalikko tulee näyttöön. Napsauta Asenna MFL-Pro Suite.

| 🙆 Ma | cromedia Flash Player 6          |                                                            |
|------|----------------------------------|------------------------------------------------------------|
|      | 7 No. 100                        | +ji Lopeta<br>5 Edellinen                                  |
|      | Ylävalikko                       |                                                            |
|      | Asenna MFL-Pro Sulte             | Asenna MFL-Pro Suite                                       |
|      | S Asenna valinnaiset sovellukset | Asenna MFL-Pro Suite:                                      |
|      | Dhjeet                           | monitoimiohjaimet, ScanSoft®<br>PanerPort® la OmniPane®OCR |
|      | 🖌 Internet-rekisterdinti         | asentuvat                                                  |
|      | S Brother Solutions Center       | ohjelmat ovat englanninkielisiä)                           |
|      | Koriaa MFL-Pro Suite             |                                                            |
|      |                                  |                                                            |

Jos ikkuna ei avaudu, siirry tiedostohallintaan (Resurssienhallinta/Oma tietokone) ja avaa Brother CD-ROM-levyn päähakemistosta **setup.exe** ohjelma. 5 Luettuasi ja hyväksyttyäsi ScanSoft<sup>®</sup> PaperPort<sup>®</sup> 9.0SE käyttöoikeussopimuksen napsauta Yes (Kyllä).

| Press the PAGE D(                                                                                  | WN key to see the rest of the agreement.                                                                                                    |                                                                                                    |
|----------------------------------------------------------------------------------------------------|----------------------------------------------------------------------------------------------------|----------------------------------------------------------------------------------------------------|
| ScanSoft                                                                                           |                                                                                                    |                                                                                                    |
| End-User License                                                                                   | greement                                                                                                    |                                                                                                    |
| THE SOFTWARE<br>LICENSED, NOT<br>THIS LICENSE AC<br>DOWNLOADING,<br>SOFTWARE, YOL<br>THIS AGREEMEN | ND MATERIALS PROVIDED WITH THI<br>OLD, AND AVAILABLE FOR USE ONLY<br>REEMENT. PLEASE READ THIS AGREE<br>NSTALLING, COPYING, OR OTHERWIG<br>AGREE TO BE BOUND BY THE TERME<br>I AND BECOME A PARTY TO THIS AGR | S AGREEMENT ARE<br>UNDER THE TERMS OF<br>MENT CAREFULLY. BY<br>E USING THE<br>AND CONDITIONS OF<br>REEMENT. IF YOU DO |
| Do you accept all t                                                                                | e terms of the preceding License Agreem                                                                                                    | ent? If you select No, the vit                                                                                        |

6 PaperPort<sup>®</sup> 9.0SE:n asennus alkaa automaattisesti, ja sen jälkeen asennetaan MFL-Pro Suite.

Kun Brother MFL-Pro Suite Software License Agreement (Käyttöoikeussopimus) -ikkuna tulee näyttöön, lue sopimus ja napsauta Yes (Kyllä), jos hyväksyt sen ehdot.

| Please read the following license agreement carefuly.<br>Press the PAGE DDV/N key to see the test of the agreement.<br>End list learns agreement for borther dishear please that the test of the agreement.<br>End list learns agreement is following list please that the test of the agreement borther induces that the test of the agreement FELLV has bad agreement borther induces that the TBO that the test of the test of test of test of tes |
|----------------------------------------------------------------------------------------------------|
| Press the PAGE DOWN key to see the rest of the agreement.<br>End/start Levrens Agreement for Borkins Goldware (MPADE TANT, PLEASE READ<br>AGREFULLY). The ADD back Lorens Agreement (FLLA) is a logal agreement between<br>you and Borkins (Lu T) (Erother"), which governs your use of the Bincher<br>software Hard M is pressing "Are", you agree to be legally bound by the terms of this<br>SDFTWARET. By pressing "Are", you agree to be legally bound by the terms of this<br>SDFTWARET. In such case, your may not use the SDFTWARE.                                                                                                    |
| E-rel/Jan Liverse Apreement for Boshins Calvaga MMODITANT, PLEASE TRAD.<br>ACREFULTY: The Calvalue Lorense Approximate (TELAT) is a logal agreement between<br>you and Borber Industries, Luf ("Broham"), which governs you use of the Borber<br>Solverse that will be variabled if you prest the "Ser" borton on this Logal Box<br>("SOLT" WARET. By presting "Fe"; you agree to be legably boxed by the terms of this<br>SOFTWARET. In such cases, your may not use the SOFTWARE.<br>Terms and Creations                                                                                                    |
| Terms and Conditions                                                                                                    |
| · · · · · · · · · · · · · · · · · · ·                                                                                                    |

11

Ohjainten ja ohjelmien asentaminen

8 Valitse Local Connection (Paikallinen liitäntä) ja napsauta sitten Next (Seuraava). Asennus jatkuu.

| Brother MFL-Pro Suite Installation                                                        | $\mathbf{X}$         |
|-------------------------------------------------------------------------------------------|----------------------|
| Connection Type                                                                           | 124                  |
| Choose the setup type that best suits your needs.<br>Click the type of Setup you require. |                      |
| Local Connection     (USB or Parallel)     Custom Install                                 |                      |
| Network Connection<br>(Internal or External Print Server)     Custom Install              | -/ W                 |
|                                                                                           | < Back Next > Cancel |

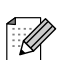

(ainoastaan DCP-7025)

Jos haluat asentaa PS-ohjaimen (Brother BR-Script –ohjainta), valitse **Custom Install** (Mukautettu asennus) ja seuraa näytön ohjeita. Kun näyttöön tulee **Select Components** (Valitse osat), laita rasti ruutuun **PS Printer Driver** (PS-tulostinohjain) kohdalla ja seuraa näytön ohjeita edelleen.

9 Kun näyttöön tulee tämä ikkuna, liitä USBkaapeli ensin tietokoneeseen ja sitten laitteeseen.

(Windows<sup>®</sup> XP)

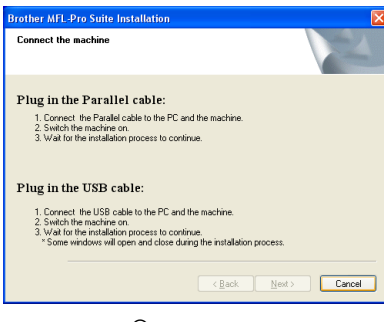

(Windows<sup>®</sup> 98/98SE/Me/2000)

| Connect the machine                                                                                                    |                                                                                        | 2X |
|----------------------------------------------------------------------------------------------------|----------------------------------------------------------------------------------------|----|
| Plug in the Parallel cable:                                                                                                    |                                                                                        |    |
| <ol> <li>Connect the Parallel cable to the PG<br/>2. Switch the machine on.</li> <li>Click the Next button, and then click<br/>4. Alter the PC restarts, Please wait un</li> </ol> | C and the machine.<br>Finish to restart your PC.<br>til the installation is completed. |    |
| Plug in the USB cable:                                                                                                    |                                                                                        |    |
| <ol> <li>Connect the USB cable to the PC a<br/>2. Switch the machine on.</li> <li>Wait for the installation process to cr<br/>* Some windows will open and close</li> </ol>        | ind the machine.<br>ontinue.<br>during the installation process.                       |    |
|                                                                                                    |                                                                                        |    |

Suosittelemme, että liität laitteen suoraan tietokoneeseesi.

Laitetta El SAA kytkeä näppäimistön USB-porttiin tai virrattomaan USBkeskittimeen.

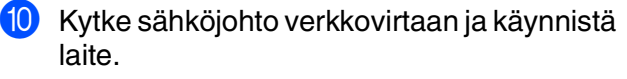

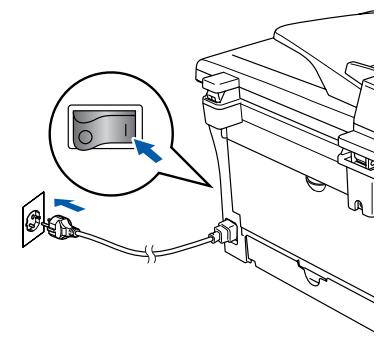

Asennusikkuna tulee näyttöön muutaman sekunnin kuluttua.

Brother-ohjainten asennus alkaa automaattisesti. Asennusikkunat tulevat näyttöön toinen toisensa jälkeen. Odota hetki, jotta kaikki ikkunat aukeavat.

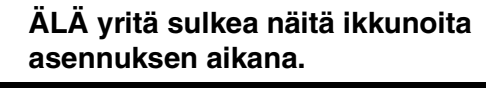

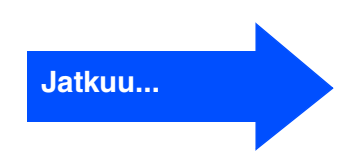

## USB-kaapelin käyttäjät (Windows<sup>®</sup> 98/98SE/Me/2000 Professional/XP)

Kun On-line Registration (Internetrekisteröinti) -ikkuna tulee näyttöön, valitse toinen vaihtoehdoista ja seuraa näytön ohjeita. HUOM laitetta ei voi rekisteröidä Suomesta.

| Brother MFL-Pro Suite Installation                                                                                                    | X                                                                                                    |
|----------------------------------------------------------------------------------------------------|----------------------------------------------------------------------------------------------------|
| On-Line Registration                                                                                                    |                                                                                                    |
| Select the company you would like to regist<br>your device select Brother, to register the Sr<br>If you prefer not to register at this time click | er with and click the "Next" button. To register<br>an Soft PaperPort software select "Scan Soft".<br>"Next". |
| Brother Registration                                                                                                    |                                                                                                    |
| ScanSoft Registration                                                                                                    |                                                                                                    |
|                                                                                                    | < <u>B</u> ack Next > Cancel                                                                                  |

12 Kun näyttöön tulee seuraava näyttö, napsauta Finish (Valmis) ja odota, kunnes tietokoneesi Windows<sup>®</sup> käynnistyy uudelleen ja asennus jatkuu. (Jos tietokoneessa on Windows<sup>®</sup> 2000 Professional/XP -käyttöjärjestelmä, kirjaudu sisään järjestelmänvalvojan oikeuksin, kun olet käynnistänyt tietokoneen uudelleen.)

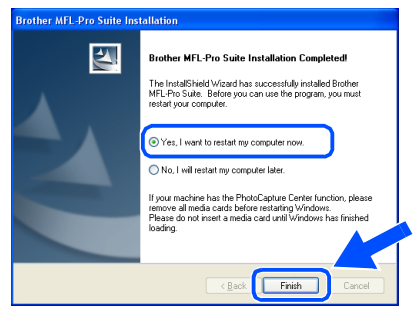

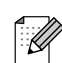

Jollei asennus onnistu, yritä asentaa uudelleen CD-ROM-levyn päävalikon kohdasta **Repair MFL-Pro Suite** (Korjaa MFL-Pro Suite). Valitse **Korjaa MFL-Pro Suite** ja seuraa näytön ohjeita.

MFL-Pro Suite -ohjelma, Brotherin tulostinohjain ja skannerin ohjain on asennettu ja asennus on suoritettu loppuun.

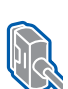

### Rinnakkaiskaapelin käyttäjät (Windows<sup>®</sup> 98/98SE/Me/2000 Professional/XP)

# Varmista, että olet noudattanut kaikkia ohjeita vaiheessa 1 Laitteen valmistelu sivuilla 4 - 6.

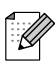

Sulje kaikki mahdolliset sovellukset ennen MFL-Pro Suiten asentamista.

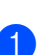

Irrota laite verkkovirrasta ja tietokoneesta, jos olet jo kytkenyt liitäntäkaapelin.

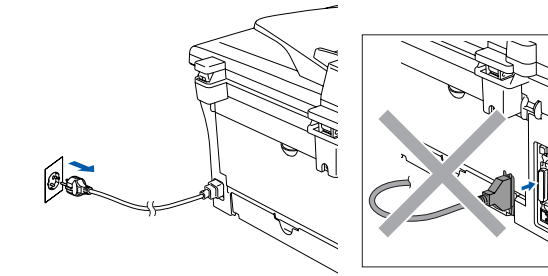

- 2 Käynnistä tietokone. (Jos tietokoneessa on Windows<sup>®</sup> 2000 Professional/XP -käyttöjärjestelmä, kirjaudu sisään järjestelmänvalvojan oikeuksin.)
- Aseta pakkauksen mukana toimitettu CD-ROM-levy Windows<sup>®</sup> käyttöjärjestelmää varten tietokoneesi CD-ROM-asemaan. Jos näyttöön tulee ikkuna, jossa kysytään mallin nimeä, valitse oma mallisi. Jos näyttöön tulee kielivalintaikkuna, valitse haluamasi kieli.

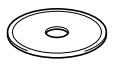

CD-ROM-levyn päävalikko tulee näyttöön. Napsauta Asenna MFL-Pro Suite.

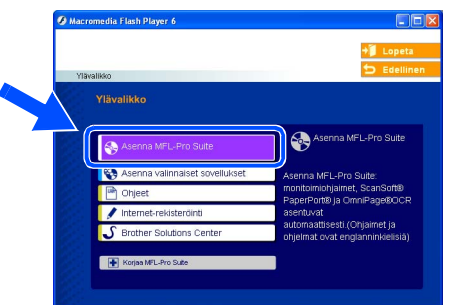

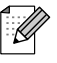

Jos ikkuna ei avaudu, siirry tiedostohallintaan (Resurssienhallinta/Oma tietokone) ja avaa Brother CD-ROM-levyn päähakemistosta **setup.exe** ohjelma. 5 Luettuasi ja hyväksyttyäsi ScanSoft<sup>®</sup> PaperPort<sup>®</sup> 9.0SE käyttöoikeussopimuksen napsauta Yes

(Kyllä).

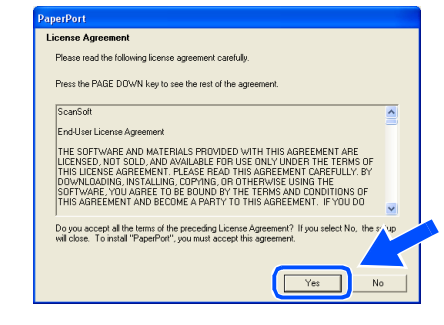

PaperPort<sup>®</sup> 9.0SE:n asennus alkaa automaattisesti, ja sen jälkeen asennetaan MFL-Pro Suite.

Kun Brother MFL-Pro Suite Software License Agreement (Käyttöoikeussopimus) -ikkuna tulee näyttöön, lue sopimus ja napsauta **Yes** (Kyllä), jos hyväksyt sen ehdot.

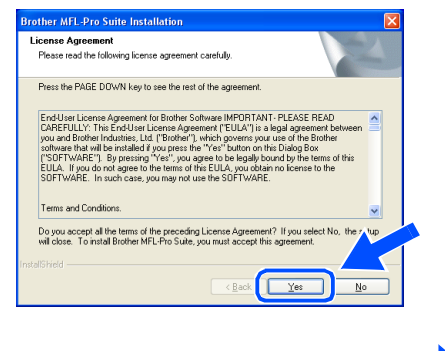

Jatkuu...

## Rinnakkaiskaapelin käyttäjät (Windows<sup>®</sup> 98/98SE/Me/2000 Professional/XP)

8 Valitse Local Connection (Paikallinen liitäntä) ja napsauta sitten Next (Seuraava). Asennus jatkuu.

| rother MFL-Pro Suite Installation                                                      |      |
|----------------------------------------------------------------------------------------|------|
| Connection Type                                                                        | 12   |
| Choose the setup type that best suits your new<br>Click the type of Setup you require. | ədə. |
| Local Connection     (USB or Parallel)     Custom Install                              |      |
| Network Connection<br>(Internal or External Print Server)     Custom Install           | / W  |
|                                                                                        |      |

Ø

(ainoastaan DCP-7025) Jos haluat asentaa PS-ohjaimen (Brother BR-Script –ohjainta), valitse **Custom Install** (Mukautettu asennus) ja seuraa näytön ohjeita. Kun näyttöön tulee **Select Components** (Valitse osat), laita rasti ruutuun **PS Printer Driver** (PS-tulostinohjain) kohdalla ja seuraa näytön ohjeita edelleen.

9 Kun näyttöön tulee tämä ikkuna, liitä rinnakkaiskaapeli ensin tietokoneeseen ja sitten laitteesseen.

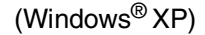

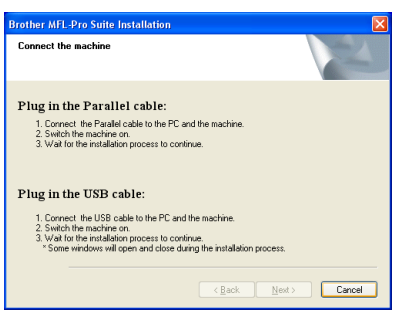

(Windows<sup>®</sup> 98/98SE/Me/2000)

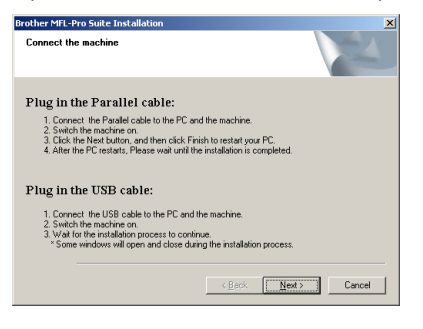

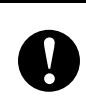

ÄLÄ kytke verkkojohtoa ennen kuin olet kytkenyt rinnakkaiskaapelin. Laite saattaa vahingoittua.

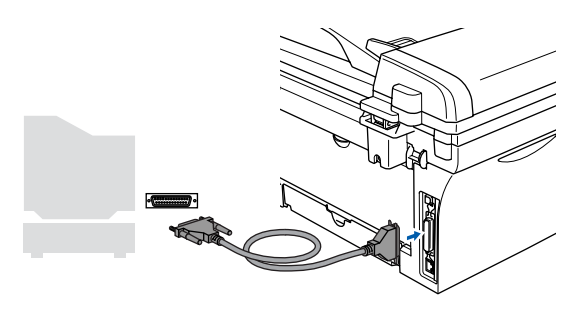

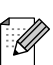

Suosittelemme, että liität laitteen suoraan tietokoneeseesi.

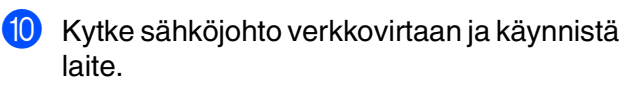

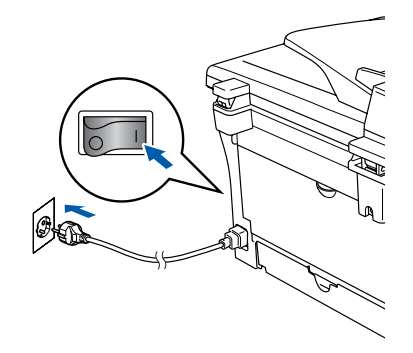

Ohjainten ja ohjelmien asentaminen

 Jos olet Windows<sup>®</sup> 98/98SE/Me/2000 Professional -käyttäjä, napsauta Next (Seuraava).

| other MILL-Pro Suite Installation                                                                                                    |                                                                                                    | <u>×</u>    |
|----------------------------------------------------------------------------------------------------|----------------------------------------------------------------------------------------------------|-------------|
| Connect the machine                                                                                                    |                                                                                                    |             |
| Plug in the Parallel cable                                                                                                    | :                                                                                                  |             |
| <ol> <li>Connect the Parallel cable to the<br/>2. Switch the machine on.</li> <li>Click the Next button, and then of<br/>4. After the PC restarts, Please wait</li> </ol> | e PC and the machine.<br>click Finish to restart your PC.<br>t until the installation is completed | L           |
| Plug in the USB cable:                                                                                                    |                                                                                                    |             |
| 1. Connect the USB cable to the F                                                                                                    | °C and the machine.                                                                                |             |
| <ol> <li>Switch the machine on.</li> <li>Wait for the installation process t<br/>* Some windows will open and clip     </li> </ol>                                        | o continue.<br>ose during the installation proces                                                  |             |
|                                                                                                    | < Back                                                                                             | st > Cancel |

Jos olet Windows<sup>®</sup> XP -käyttäjä, odota hetki, niin Brotherin ohjaimien asennus käynnistyy automaattisesti. Asennusikkunat tulevat näyttöön toinen toisensa jälkeen.

### ÄLÄ yritä sulkea näitä ikkunoita asennuksen aikana.

12 Kun On-line Registration (Internetrekisteröinti) -ikkuna tulee näyttöön, valitse toinen vaihtoehdoista ja seuraa näytön ohjeita. HUOM laitetta ei voi rekisteröidä Suomesta.

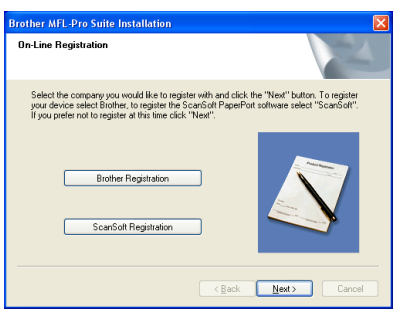

Kun näyttöön tulee seuraava näyttö, napsauta **Finish** (Valmis) ja odota, kunnes tietokoneesi Windows<sup>®</sup> käynnistyy uudelleen ja asennus jatkuu.

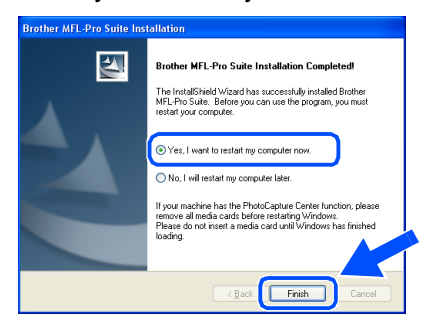

- Brother-ohjainten asennus alkaa välittömästi tietokoneen käynnistyttyä uudelleen. Seuraa näytön ohjeita. (Jos tietokoneessa on Windows<sup>®</sup> 2000 Professional/XP -käyttöjärjestelmä, kirjaudu sisään järjestelmänvalvojan oikeuksin.)
- Jos olet Windows<sup>®</sup> 2000 -käyttäjä ja Digitaalista allekirjoitusta ei löytynyt valintaruutu tulee näyttöön, napsauta Kyllä, jolloin ohjain asennetaan tietokoneeseen.

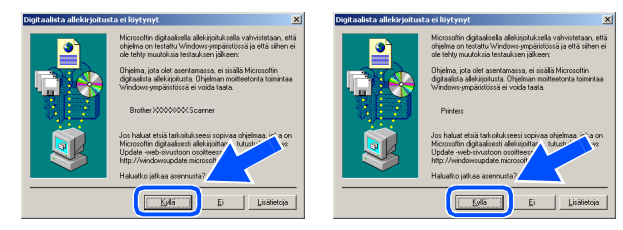

Ø

Jollei asennus onnistu, yritä asentaa uudelleen CD-ROM-levyn päävalikon kohdasta **Repair MFL-Pro Suite** (Korjaa MFL-Pro Suite). Valitse **Korjaa MFL-Pro Suite** ja seuraa näytön ohjeita.

MFL-Pro Suite -ohjelma, tulostinohjain ja skannerin ohjain on asennettu ja asennus on suoritettu loppuun.

## Windows NT<sup>®</sup> Workstation 4.0 -version käyttäjät

### Varmista, että olet noudattanut kaikkia ohjeita vaiheessa 1 Laitteen valmistelu sivuilla 4 - 6.

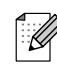

Sulje kaikki mahdolliset sovellukset ennen MFL-Pro Suiten asentamista.

Käynnistä tietokone. Sinun on kirjauduttava sisään Järjestelmänvalvojan oikeuksilla.

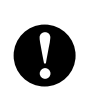

ÄLÄ kytke verkkojohtoa ennen kuin olet kytkenyt rinnakkaiskaapelin. Laite saattaa vahingoittua.

Kytke rinnakkaiskaapeli ensin tietokoneeseen ja sitten laitteeseen.

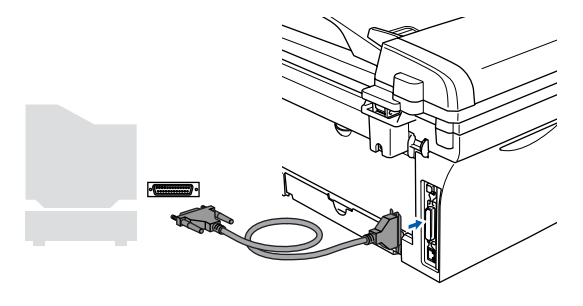

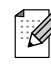

Suosittelemme, että liität laitteen suoraan tietokoneeseesi.

3 Kytke sähköjohto verkkovirtaan ja käynnistä laite.

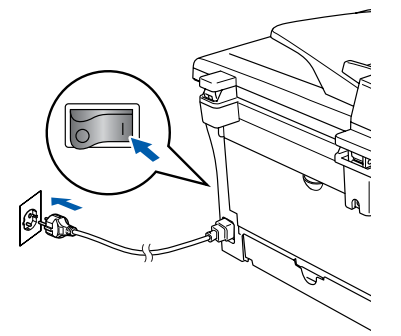

4 Aseta pakkauksen mukana toimitettu CD-ROM-levy Windows® käyttöjärjestelmää varten tietokoneesi CD-ROM-asemaan. Jos näyttöön tulee ikkuna, jossa kysytään mallin nimeä, valitse oma mallisi. Jos näyttöön tulee kielivalintaikkuna, valitse haluamasi kieli.

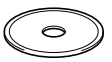

5 CD-ROM-levyn päävalikko tulee näyttöön. Napsauta Asenna MFL-Pro Suite.

| A Nacromedia Plasti Player o   |                                         |
|--------------------------------|-----------------------------------------|
|                                | 📲 Lopeta                                |
| Ylävalikko                     | 😏 Edellin                               |
| Ylävalikko                     |                                         |
| \                              |                                         |
| Asenna MFL-Pro Suite           | Asenna MFL-Pro Suite                    |
| Asenna valinnaiset sovellukset | Asenna MFL-Pro Suite:                   |
|                                | monitoimiohjaimet, ScanSoft®            |
| - Unjeet                       | DonerDertf® is OmniDone@OCD             |
| Internet-rekisteräinti         | PaperPort® ja OmniPage®OCR<br>asentuvat |

Jos ikkuna ei avaudu, siirry Windowsin<sup>®</sup> resurssienhallintaan (Explorer) ja avaa Brother CD-ROM-levyn päähakemistosta setup.exe-ohjelma.

Luettuasi ja hyväksyttyäsi ScanSoft® PaperPort<sup>®</sup> 9.0SE käyttöoikeussopimuksen napsauta Yes (Kyllä).

| Port                                                                                                    |          |
|----------------------------------------------------------------------------------------------------|----------|
| ense Agreement                                                                                                    |          |
| ease read the following license agreement carefully.                                                                                                    |          |
| the PACE DOUGH has been the cost of the extension                                                                                                    |          |
| ess the PAGE DOWN Key to see the rest of the agreement.                                                                                                    |          |
| canSoft                                                                                                    |          |
| nd-User License Agreement                                                                                                    |          |
| HE SOFTWARE AND MATERIALS PROVIDED WITH THIS AGREEMENT ARE<br>CENSED. NOT SOLD, AND AVAILABLE FOR USE ONLY UNDER THE TERMS OF<br>INSUEMES AGREEMENT. PLEASE READ THIS AGREEMENT CARFULLYS<br>OWNLLADDING, INSTALLING, COPYING. OR OTHERWISE USING THE<br>OTHYARE, YOU AGREET OBE BUOIND BY THE TERMS AND CONDITIONS OF<br>INS AGREEMENT AND BECOME A PARTY TO THIS AGREEMENT. IF YOU DO |          |
| o you accept all the terms of the preceding License Agreement? If you select No, th                                                                                                    | he 🔥 tup |
| n close. To instan in apennon, you must accept this agreement.                                                                                                    |          |
|                                                                                                    |          |
| Yes                                                                                                    | No       |
|                                                                                                    |          |

Ohjainten ja ohjelmien asentaminen

7 PaperPort<sup>®</sup> 9.0SE:n asennus alkaa automaattisesti, ja sen jälkeen asennetaan MFL-Pro Suite.

8 Kun Brother MFL-Pro Suite Software License Agreement (Käyttöoikeussopimus) -ikkuna tulee näyttöön, lue sopimus ja napsauta Yes (Kyllä), jos hyväksyt sen ehdot.

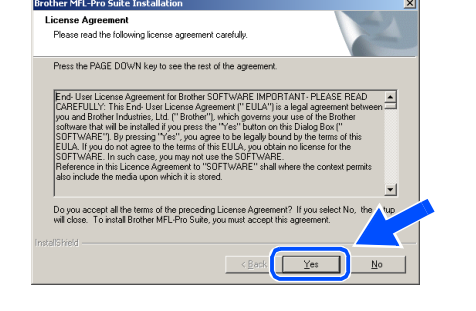

9 Valitse Local Connection (Paikallinen liitäntä) ja napsauta sitten Next (Seuraava). Asennus jatkuu.

| Brother MFL-Pro Suite Installation                                                        | X      |
|-------------------------------------------------------------------------------------------|--------|
| Connection Type                                                                           |        |
| Choose the setup type that best suits your needs.<br>Click the type of Setup you require. |        |
| <ul> <li>Local Connection<br/>(USB or Parallel)</li> <li>Custom Install</li> </ul>        |        |
| C Network Cornection<br>(Internal or External Print Server)                               | -/ W   |
|                                                                                           | < Back |

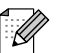

(ainoastaan DCP-7025)

Jos haluat asentaa PS-ohjaimen (Brother BR-Script –ohjainta), valitse Custom Install (Mukautettu asennus) ja seuraa näytön ohjeita. Kun näyttöön tulee Select Components (Valitse osat), laita rasti ruutuun **PS Printer Driver** (PS-tulostinohjain) kohdalla ja seuraa näytön ohjeita edelleen.

10 Kun On-line Registration (Internetrekisteröinti) -ikkuna tulee näyttöön, valitse toinen vaihtoehdoista ja seuraa näytön ohjeita. HUOM laitetta ei voi rekisteröidä Suomesta.

| On-Line Registral                                             | ion                                                                                                    |                                    |                                                               | 2         |
|---------------------------------------------------------------|----------------------------------------------------------------------------------------------------|------------------------------------|---------------------------------------------------------------|-----------|
| Select the compa<br>your device select<br>If you prefer not t | my you would like to register wi<br>it Brother, to register the ScanS<br>o register at this time click "Nex | h and click<br>oft PaperPo<br>t''. | the "Next" button. To registe<br>it software select "ScanSoft | er<br>''- |
|                                                               | Brother Registration                                                                                        |                                    |                                                               |           |
|                                                               | ScanSoft Registration                                                                                       |                                    |                                                               | l         |
|                                                               |                                                                                                    |                                    | [["""                                                         |           |

Kun näyttöön tulee seuraava ikkuna, napsauta Finish (Valmis) ja odota, että tietokone käynnistää Windowsin uudelleen ja asennus jatkuu.

(Kirjaudu sisään järjestelmänvalvojan oikeuksin.)

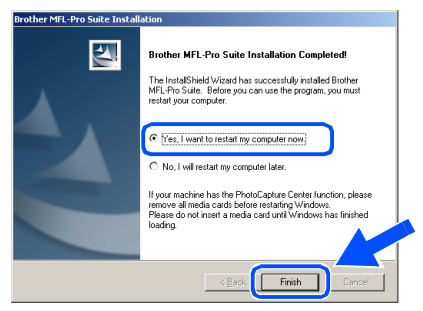

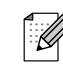

Jollei asennus onnistu, yritä asentaa uudelleen CD-ROM-levyn päävalikon kohdasta Repair MFL-Pro Suite (Korjaa MFL-Pro Suite).

Valitse Korjaa MFL-Pro Suite ja seuraa näytön ohjeita.

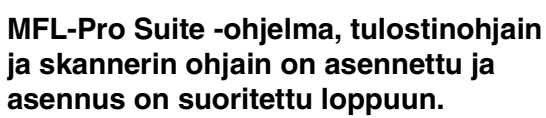

## **USB-kaapelin käyttäjät**

## Mac OS<sup>®</sup> 9.1–9.2

# Varmista, että olet noudattanut kaikkia ohjeita vaiheessa 1 Laitteen valmistelu sivuilla 4 - 6.

 Irrota laite verkkovirrasta ja Macintosh<sup>®</sup>tietokoneesta, jos olet jo kytkenyt liitäntäkaapelin.

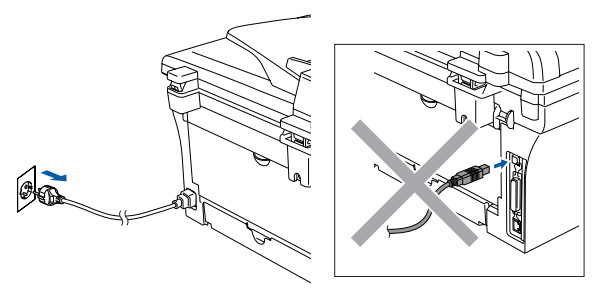

- 2 Käynnistä Macintosh<sup>®</sup>.
- 3 Aseta pakkauksen mukana Macintosh<sup>®</sup> käyttöjärjestelmää varten toimitettu CD-ROM-levy CD-ROM-asemaan.

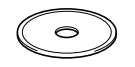

 Asenna tulostinohjain ja skannerin ohjain kaksoisnapsauttamalla Start Here OS 9.1-9.2 (Aloita tästä) -kuvaketta. Jos näyttöön tulee kielivalintaikkuna, valitse haluamasi kieli.

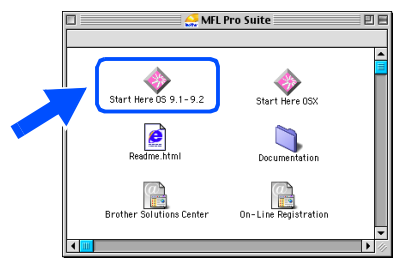

5 Käynnistä ohjelmiston asennus napsauttamalla **MFL-Pro Suite**.

| L-Pro Suit | le         |                   |                   | Back              | 00000000          |
|------------|------------|-------------------|-------------------|-------------------|-------------------|
| L-Pro Suit | le         |                   |                   |                   |                   |
| L-Pro Suit | te         |                   |                   |                   |                   |
| L-Pro Suit |            |                   |                   |                   |                   |
| L-Pro Suit | te         |                   |                   |                   |                   |
|            |            | Contract of       |                   |                   |                   |
| - 2,62     | $\sim 2$   |                   |                   |                   |                   |
| esto! Page | Manager    |                   |                   |                   |                   |
|            |            |                   |                   |                   |                   |
|            |            |                   |                   |                   |                   |
|            | esto! Page | esto! PageManager | esto! PageManager | esto! PageManager | esto! PageManager |

- 6 Seuraa näytön ohjeita ja käynnistä Macintosh<sup>®</sup>-tietokoneesi uudelleen.
- Kytke USB-kaapeli ensin Macintosh<sup>®</sup>tietokoneeseen ja sitten laitteeseen.

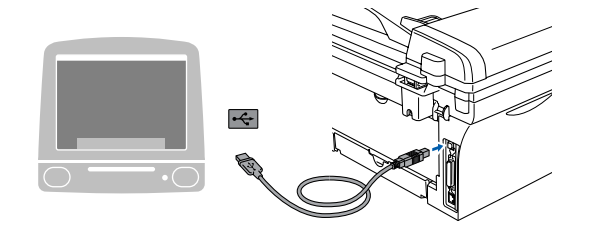

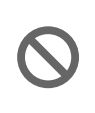

Laitetta El SAA kytkeä näppäimistön USB-porttiin tai virrattomaan USBkeskittimeen.

Kytke sähköjohto verkkovirtaan ja käynnistä laite.

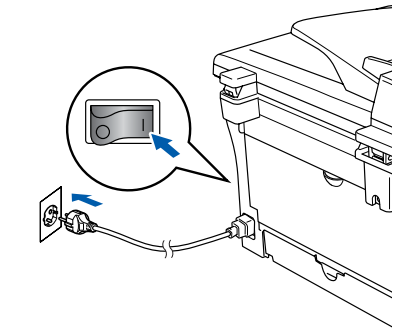

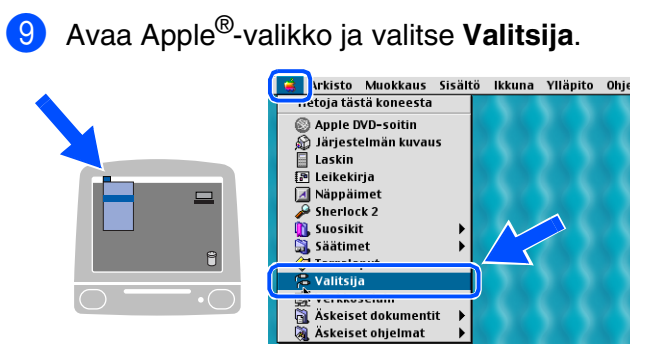

Osoita Brother Laser -kuvaketta. Osoita Valitsija -ikkunan oikeasta laidasta laitetta, jolle haluat tulostaa. Sulje Valitsija.

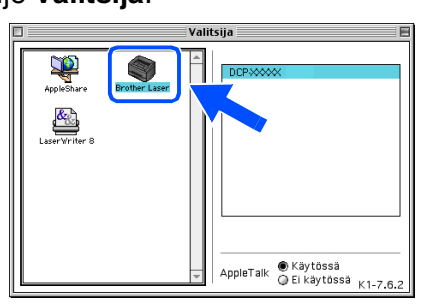

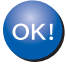

# MFL-Pro Suite, tulostinohjain ja skannerin ohjain on nyt asennettu.

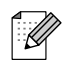

Mac OS<sup>®</sup> 9.1–9.2 -käyttöjärjestelmät eivät tue ControlCenter2.0-ohjelmaa.

 Asenna Presto!<sup>®</sup> PageManager<sup>®</sup> napsauttamalla Presto! PageManager kuvaketta ja seuraa näytön ohjeita.

| brother |                     | ÷∭ | Exit |
|---------|---------------------|----|------|
|         |                     | 5  | Back |
|         |                     |    |      |
|         |                     |    |      |
|         |                     |    |      |
|         | MFL-Pro Suite       |    |      |
|         | 26 28 26 28 2       |    |      |
|         | Presto! PageManager |    |      |
|         | 1. 1. 1. 1. 1. 1.   |    |      |
|         |                     |    |      |
|         |                     |    |      |

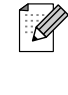

Valokuvien ja alkuperäiskappaleiden skannaaminen, jakaminen ja järjestäminen on helppoa Presto!<sup>®</sup> PageManager<sup>®</sup>-ohjelmalla.

| ок! |  |
|-----|--|
|     |  |

Presto!<sup>®</sup> PageManager<sup>®</sup> -ohjelma on asennettu ja asennus on suoritettu loppuun.

## 🔌 USB-kaapelin käyttäjät

## Mac OS<sup>®</sup> X 10.2.4 tai uudempi

# Varmista, että olet noudattanut kaikkia ohjeita vaiheessa 1 Laitteen valmistelu sivuilla 4 - 6.

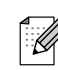

Mac OS<sup>®</sup> X 10.2.0–10.2.3 -käyttäjien on päivitettävä järjestelmäksi Mac OS<sup>®</sup> X 10.2.4 tai uudempi. (Uusimmat tiedot Mac OS<sup>®</sup> X käyttöjärjestelmästä saat osoitteesta: http://solutions.brother.com)

Irrota laite verkkovirrasta ja Macintosh<sup>®</sup>tietokoneesta, jos olet jo kytkenyt liitäntäkaapelin.

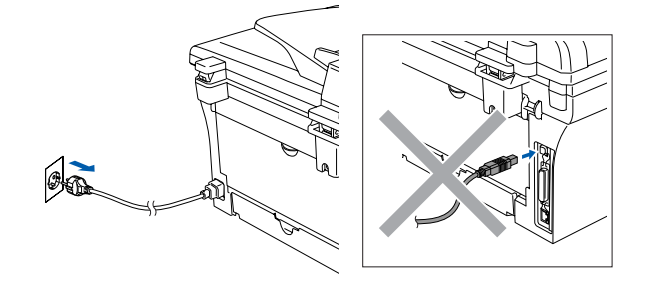

- Käynnistä Macintosh<sup>®</sup>.
- Aseta pakkauksen mukana Macintosh<sup>®</sup> käyttöjärjestelmää varten toimitettu CD-ROM-levy CD-ROM-asemaan.

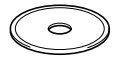

Kaksoisosoita **Start Here OSX** (Aloita tästä OSX) -kuvaketta. Tulostinohjain, skannerin ohjain ja Remote Setup -asetusohjelma asennetaan tietokoneeseen. Jos näyttöön tulee kielivalintaikkuna, valitse haluamasi kieli.

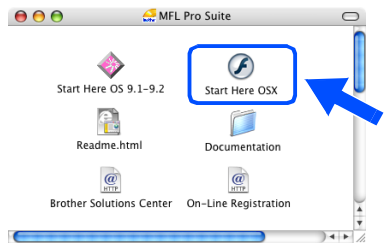

5 Käynnistä ohjelmiston asennus napsauttamalla MFL-Pro Suite.

| O     Develop HD2:MFC_Mac_Flash:BH3:BHL3Mac     Drocher |                     | _51 Projector<br>→Ĵ Exit |  |
|---------------------------------------------------------|---------------------|--------------------------|--|
|                                                         |                     |                          |  |
|                                                         |                     |                          |  |
|                                                         | MFL-Pro Suite       |                          |  |
|                                                         | Presto! PageManager |                          |  |
|                                                         |                     |                          |  |

- 6 Seuraa näytön ohjeita ja käynnistä Macintosh<sup>®</sup>-tietokoneesi uudelleen.
  - Kun **DeviceSelector** (Laitevalinta) -ikkuna aukeaa, kytke USB-kaapeli ensin Macintosh<sup>®</sup> -tietokoneeseen ja sen jälkeen laitteeseen.

| Brother DeviceSelector     |                        |  |
|----------------------------|------------------------|--|
| Connection Type            |                        |  |
| Choose the setup type that | best suits your needs. |  |
| O USB                      |                        |  |
| O Network                  | <i>س / س</i>           |  |
|                            | Cancel OK              |  |

DeviceSelector (Laitevalinta) -ikkunaa ei tule näyttöön, jos olet myös kytkenyt USBkaapelin koneeseen, ennen kuin olet käynnistänyt Macintosh<sup>®</sup>-tietokoneesi uudelleen, tai jos ohjelma korvaa aiemmin asennetun Brother-ohjelmistoversion. Jos tämä ongelma ilmenee, jatka asennusta ja ohita vaihe 9. Katso Ohjelmiston käyttöoppaasta sen jälkeen lisätiedot siitä, miten valitaan, mihin laitteeseen ControlCenter2.0 luo yhteyden.

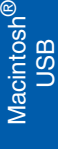

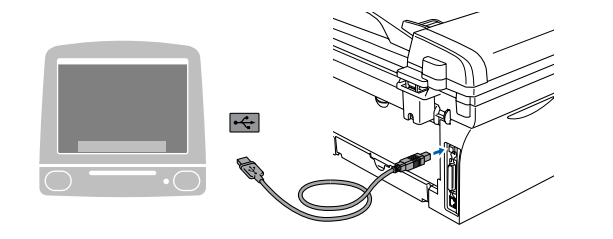

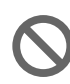

Laitetta EI SAA kytkeä näppäimistön USB-porttiin tai virrattomaan USBkeskittimeen.

8 Kytke sähköjohto verkkovirtaan ja käynnistä laite.

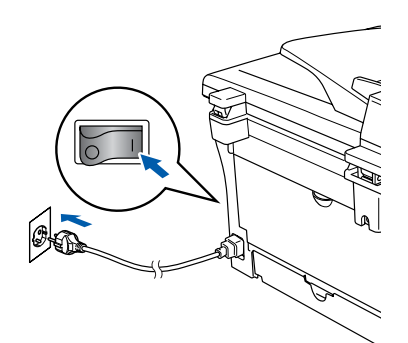

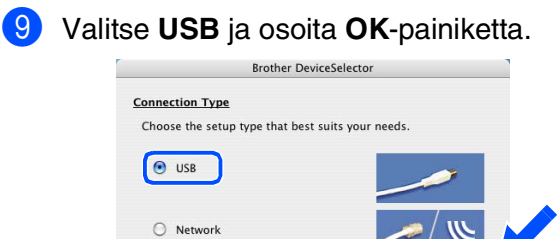

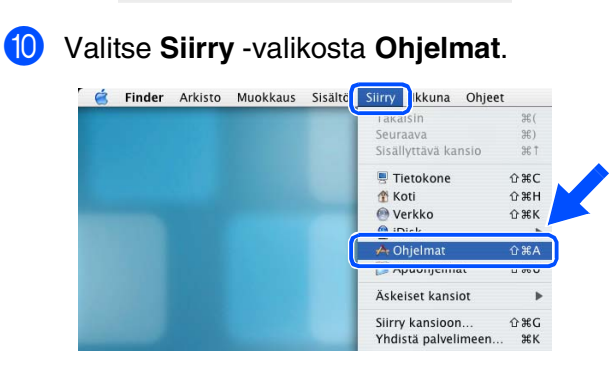

Cancel OK

1 Avaa Lisäohjelmat -kansio.

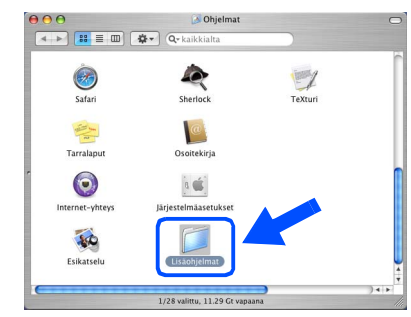

### 12 Avaa Kirjoittimen asetustyökalu -kuvake.

| 000                            | 🗾 Lisäohjelmat             |                   | 0    |  |
|--------------------------------|----------------------------|-------------------|------|--|
|                                | • Q• kaikkialta            |                   |      |  |
| 1.6.6.31                       | -                          |                   | ń    |  |
| Hakemistopalvelut              | Konsoli                    | Järje: vimän      | - 11 |  |
| Levytyökalu                    | Kirjoittimen asetustyökalu | Asentaja          |      |  |
| X<br>x11                       | Stuffit Expander           | ODBC-yllapito     |      |  |
| ()<br>NetInfo-hallinta         | Java                       | ColorSync-työkalu |      |  |
| *                              | V                          | ٠                 | )4+  |  |
| 1/30 valittu, 11.29 Gt vapaana |                            |                   |      |  |

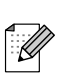

Jos olet Mac OS<sup>®</sup> X 10.2.x:n käyttäjä, avaa **Print Center** -kuvake.

### (13) Osoita Lisää.

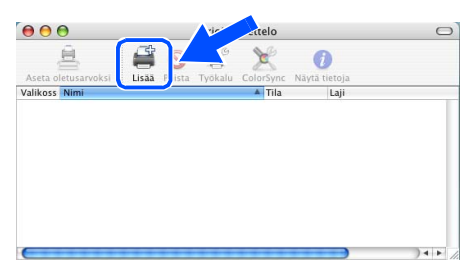

### 14 Valitse USB.

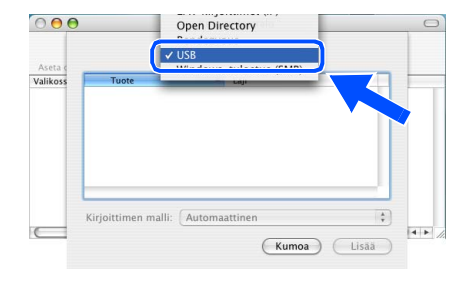

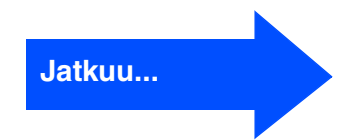

## 🔍 USB-kaapelin käyttäjät

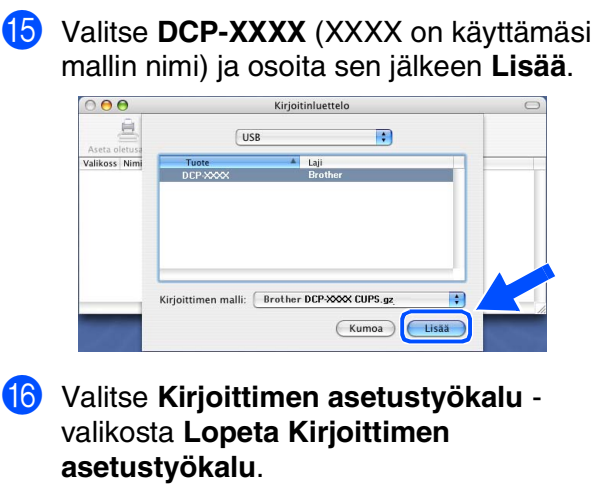

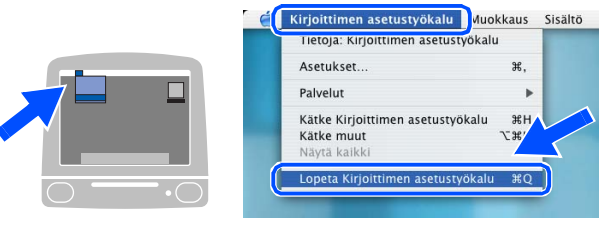

MFL-Pro Suite, tulostinohjain, skannerin ohjain ja ControlCenter2.0 on nyt asennettu. Asenna Presto!<sup>®</sup> PageManager<sup>®</sup> napsauttamalla Presto! PageManager kuvaketta ja seuraa näytön ohjeita.

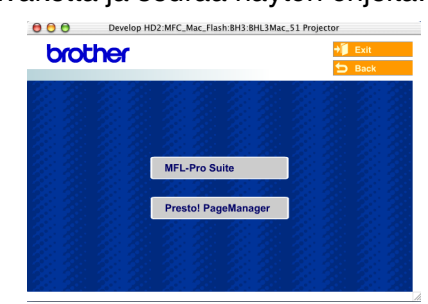

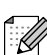

Asentamalla Presto!<sup>®</sup> PageManager<sup>®</sup> Brother ControlCenter2.0 -ohjelmaan lisätään tekstintunnistusmahdollisuus. Valokuvien ja alkuperäiskappaleiden skannaaminen, jakaminen ja järjestäminen on helppoa Presto!<sup>®</sup> PageManager<sup>®</sup> ohjelmalla.

Presto!<sup>®</sup> PageManager<sup>®</sup> -ohjelma on asennettu ja asennus on suoritettu loppuun.

## Tarvikkeet

## Tarvikkeet

Näyttöön ilmestyy virheviesti, kun on aika vaihtaa mustesäiliöt. Katso lisätietoja tulostimesi mustesäiliöistä osoitteesta <u>http://solutions.brother.com</u> tai ota yhteyttä Brother-jälleenmyyjään.

| Rumpuyksikkö | Väriaine                                                                                                    |
|--------------|----------------------------------------------------------------------------------------------------|
| DR-2000      | TN-2000                                                                                                    |
|              | A CONTRACTOR OF CONTRACTOR OF |

### Tavaramerkit

Brother-logo on Brother Industries Ltd:n rekisteröity tavaramerkki.

Brother on Brother Industries Ltd:n rekisteröity tavaramerkki.

Multi-Function Link on Brother International Corporationin rekisteröity tavaramerkki.

Windows, Microsoft ja Windows NT ovat Microsoftin rekisteröityjä tavaramerkkejä Yhdysvalloissa ja muissa maissa.

Macintosh, QuickDraw, iMac ja iBook ovat Apple Computer, Inc:n tavaramerkkejä tai rekisteröityjä tavaramerkkejä.

Postscript ja Postscript Level 3 ovat Adobe Systems Incorporatedin tavaramerkkejä tai rekisteröityjä tavaramerkkejä.

PaperPort ja OmniPage ovat ScanSoft, Inc:n rekisteröityjä tavaramerkkejä.

Presto! PageManager on NewSoft Technology Corporationin rekisteröity tavaramerkki.

Jokaisella yhtiöllä, jonka ohjelmiston nimi on mainittu tässä käyttöoppaassa, on erityinen ohjelmia koskeva ohjelmistosopimus.

Kaikki muut tässä käyttöoppaassa mainitut tuotemerkit ja tuotenimet ovat omistajiensa rekisteröityjä tavaramerkkejä.

### Laadinta- ja julkaisutiedote

Tämä käyttöopas on laadittu ja julkaistu Brother Industries Ltd. -yhtiön valvonnan alaisuudessa, ja siinä esiintyvät tuotekuvaukset ja tekniset tiedot ovat uusimpia.

Pidätämme oikeuden muuttaa tämän käyttöoppaan sisältöä ja teknisiä tietoja ilman varoitusta.

Brother pidättää itsellään oikeuden tehdä muutoksia tässä esitettyihin teknisiin ja materiaaleja koskeviin tietoihin ilman varoitusta, eikä se ole vastuussa mistään vahingoista (mukaan lukien välilliset vahingot), jotka johtuvat luottamuksesta esitettyyn aineistoon mukaan lukien painovirheet tai muut julkaisuun liittyvät virheet, kuitenkaan niihin rajoittumatta.

Tämä laite on tarkoitettu ammattikäyttöön.

©2007 Brother Industries, Ltd.

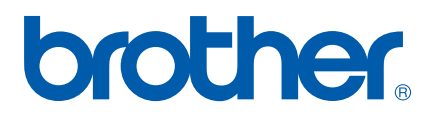